# INVOICE UPLOAD IN VHD PORTAL

Manual and steps to follow

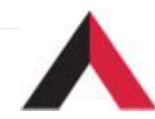

#### Login in to URL <u>https://partner.americantower.com</u> Enter Login Id & Password (Active Vendor Code for ATC TIPL / ATC ISL)

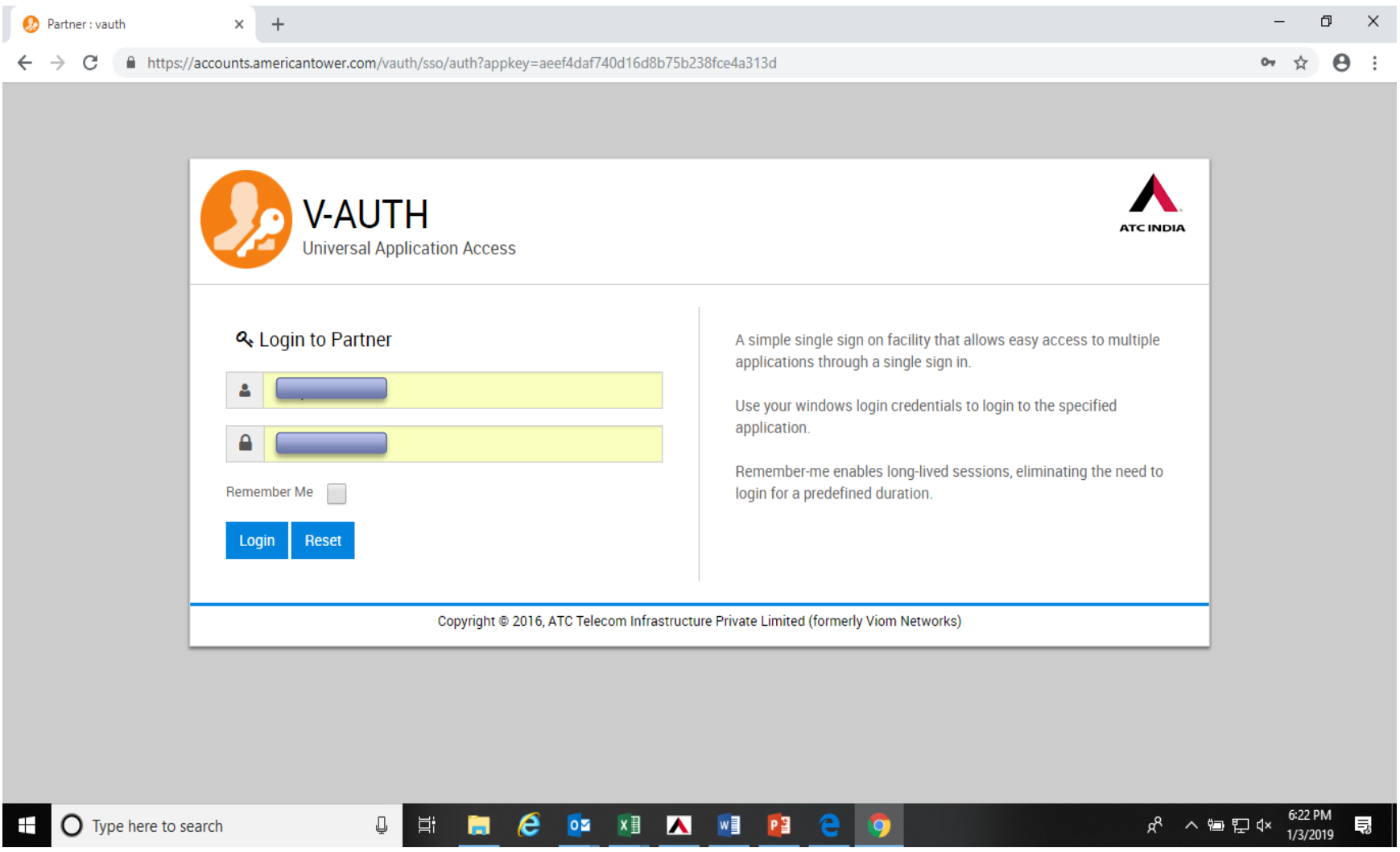

### Welcome page will appear, Click on "Submit Invoice"

|                                           |                                                                                                    | Welcome                        |
|-------------------------------------------|----------------------------------------------------------------------------------------------------|--------------------------------|
| VDIA                                      |                                                                                                    |                                |
| Know Your Supplier   Invo                 | oice Listing   Submit Invoice   uery to be Resolved   Request Tracking   Image Management                       |                                |
|                                           |                                                                                                    |                                |
| Vendor                                    |                                                                                                    | Invoice Status<br>Last 15 Days |
| ₹+                                        | No Banner added yet                                                                                             | Pending Invoices               |
|                                           | Please Unload Banner                                                                                            | Bucket Invoices                |
| Name & Code                               |                                                                                                    | Approved Invoices              |
| Business Nature                           |                                                                                                    | Chinmant                       |
| Adress                                    | Performance                                                                                                    | Shipment                       |
| Telephone                                 | Monthly Invoice Report                                                                                          |                                |
| Email                                     | 5M                                                                                                    | Profile                        |
| Registration Date 2 ATC Registration Date | 2.5M<br>0M<br>Jan Feb Mar Apr May Jun Jul Aug Sep Oct Nov Dec<br>+ 2014<br>- 2015<br>- 2016<br>- 2017<br>- 2018 | 100%                           |
|                                           |                                                                                                    | Profile Status : COMPLETED     |

3

# "Submit Invoice" page will appear. These fields will automatically appear with details. Select "Add Invoice" (Add Shipment will be only for ASN for material supply)

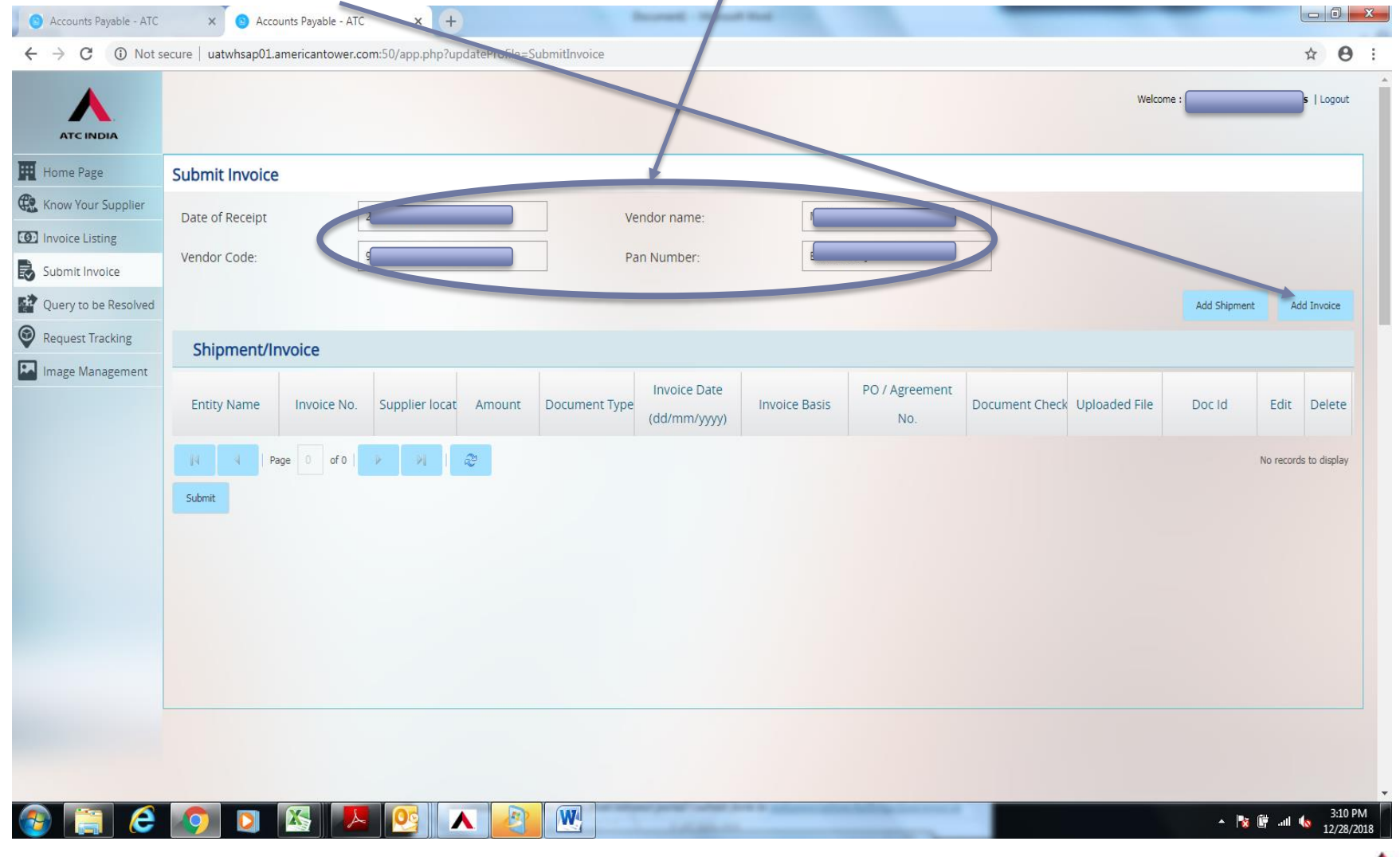

#### "Add Invoice" page will appear. These fields will automatically appear. Enter all fields as given below and upload Invoice document & soft data in required format

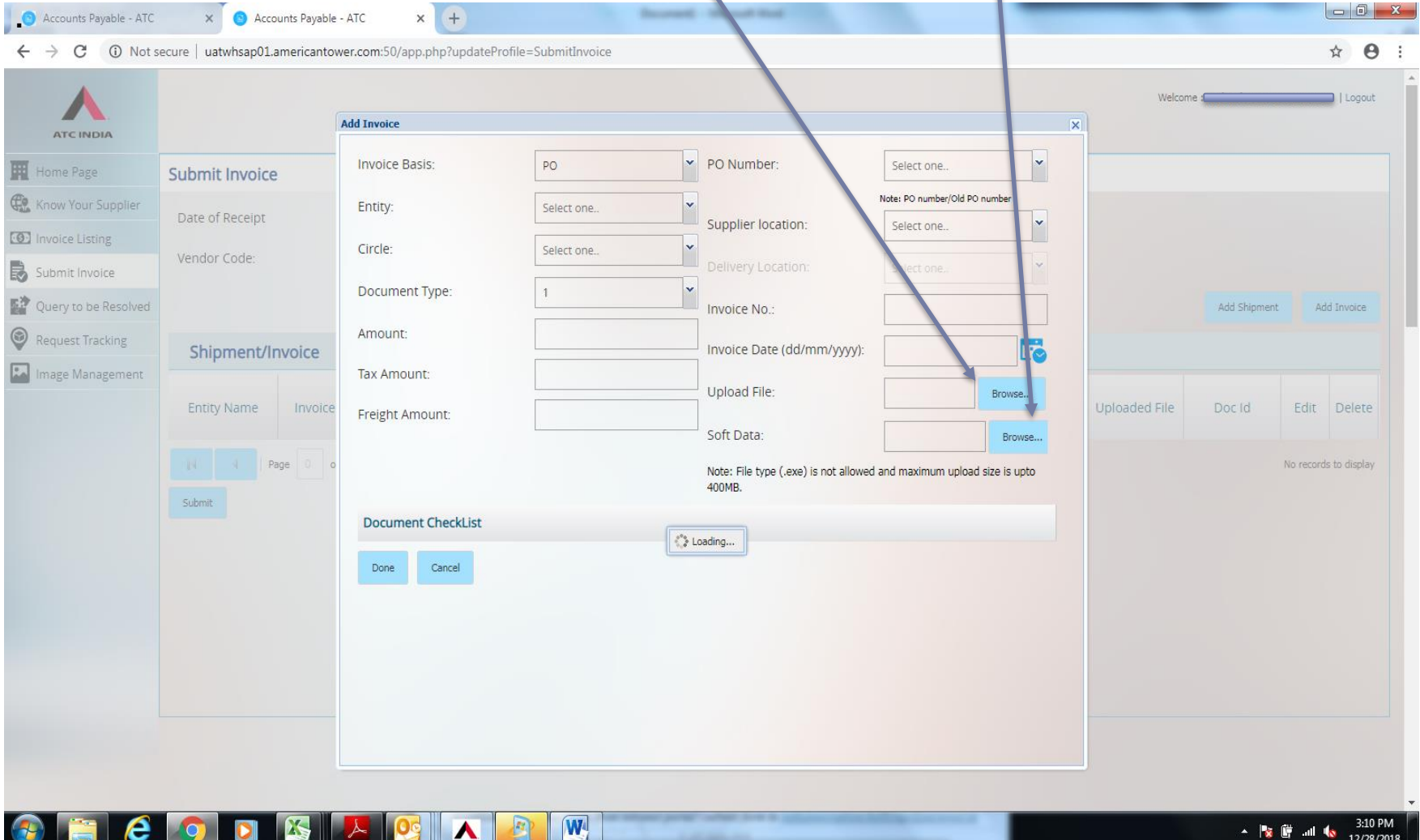

#### Document check list will appear, tick for all boxes of the checklist. Select "DONE" if all entries are OK and correct.

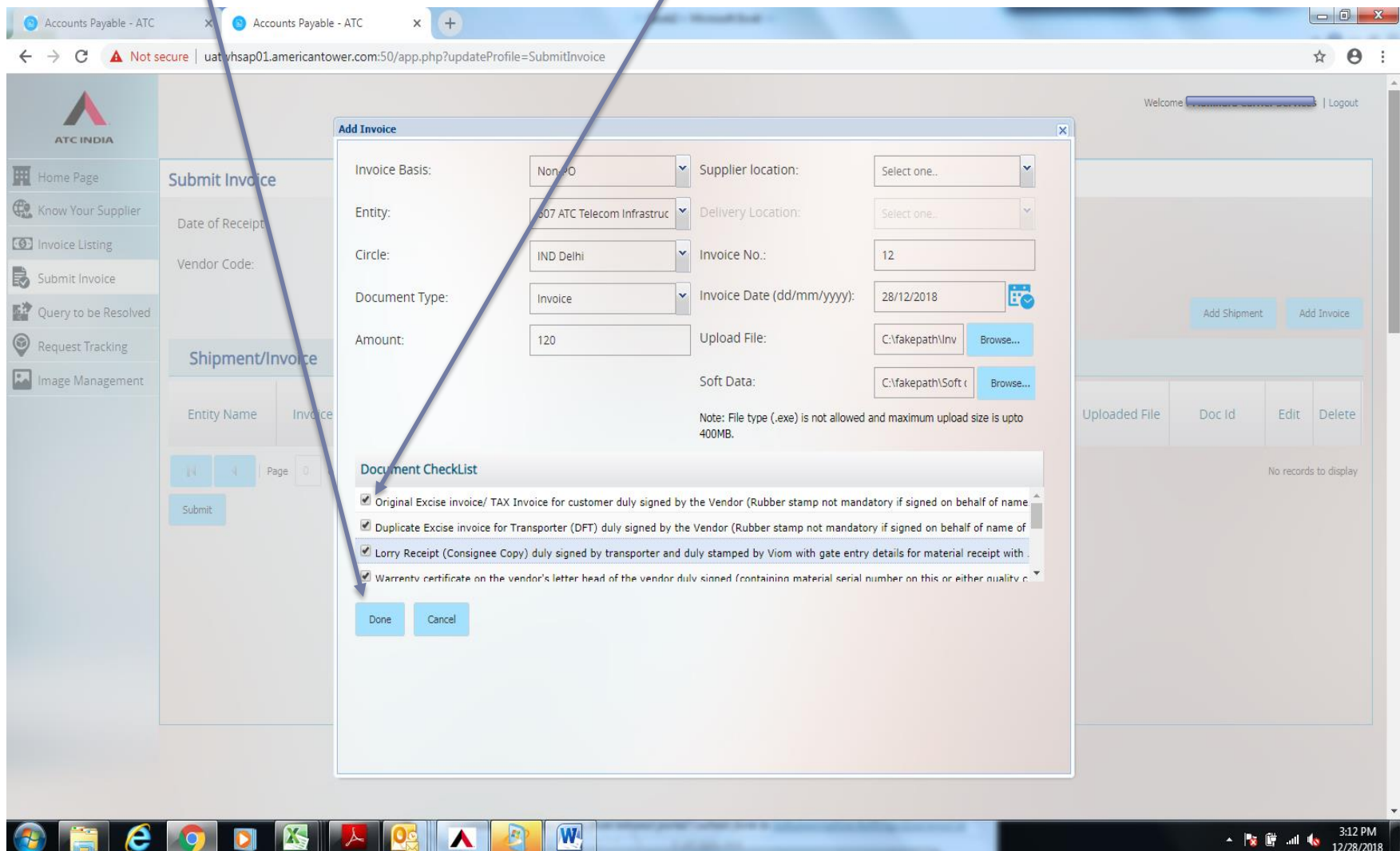

# Auto prompt stating "Invoice has been added successfully" will appear, select OK to confirm.

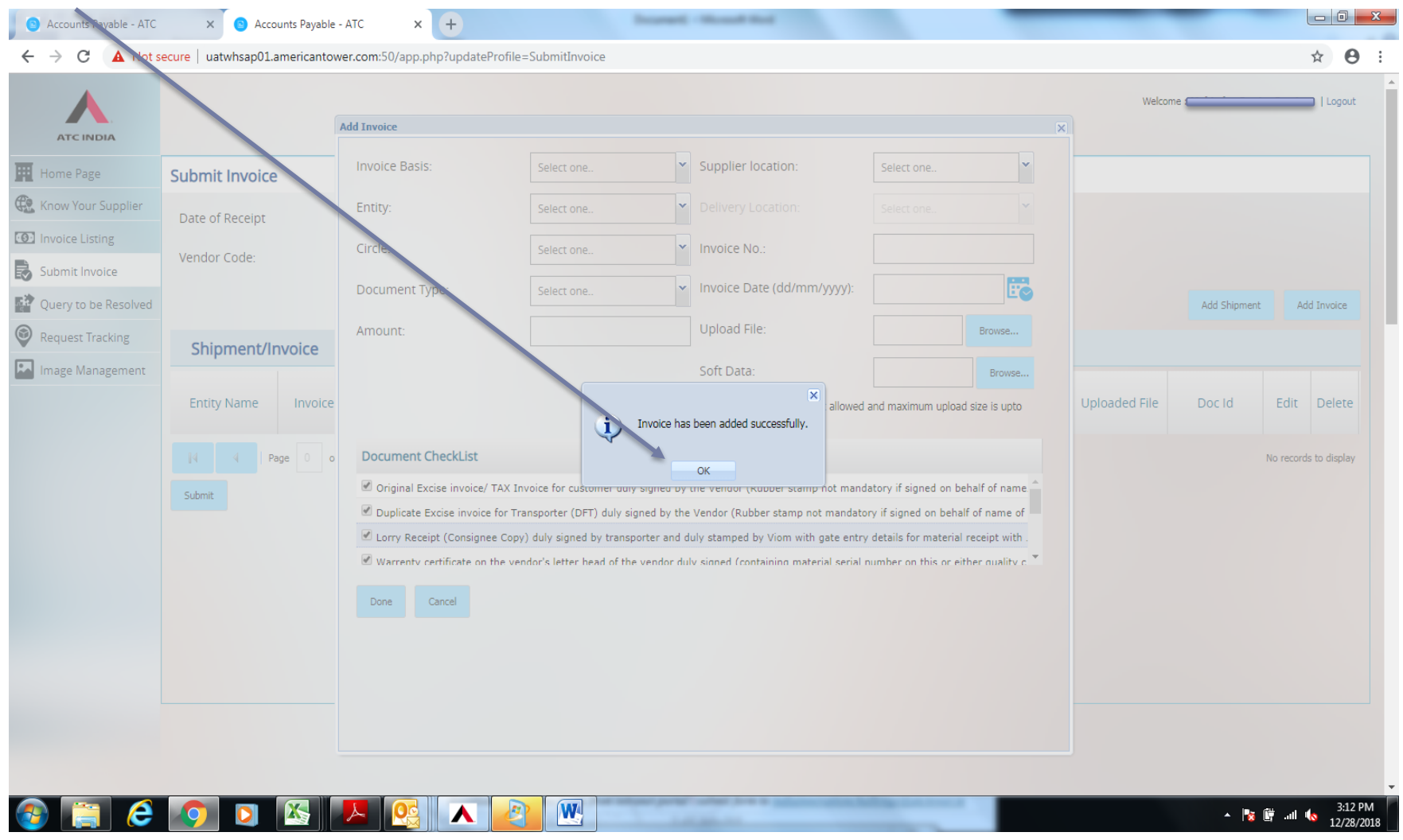

## Following page will appear, select SUBMIT to confirm submission of Invoice.

| Accounts Payable - ATC | × S Accounts Payab           | ble - ATC × +          | •                | /             | from the second | and a         |                | -                 |                 |              | l          | - 0       |
|------------------------|------------------------------|------------------------|------------------|---------------|-----------------|---------------|----------------|-------------------|-----------------|--------------|------------|-----------|
|                        | ecure   uatwhsap01.americant | tower.com:50/app.php?u | ipdateProfile=Su | ubmitInvoic   |                 |               |                |                   | Welco           | ome (        |            | ☆ e       |
| Home Page              | Submit Invoice               |                        |                  |               |                 |               |                |                   |                 |              |            |           |
| Know Your Supplier     | Date of Receipt              | 28/12/2018             | /                | V             | endor name:     |               |                |                   |                 |              |            |           |
| nvoice Listing         | Vendor Code:                 | ·····                  |                  | P             | an Number:      | C             | )              |                   |                 |              |            |           |
| uery to be Resolved    |                              |                        |                  |               |                 |               |                |                   |                 | Add Shipment | Ado        | d Invoice |
| quest Tracking         | Shinment/Invoice             |                        |                  |               |                 |               |                |                   |                 |              |            |           |
| age Management         | Entity Name Iproid           | ce No. Supplier loca   | t Amount         | Document Type | Invoice Date    | Invoice Basis | PO / Agreement | Document Check    | Uploaded File   | Doc Id       | Edit       | Delete    |
|                        | 607 ATC Telecom 1            | .2                     | 120.00           | Invoice       | 28/12/2018      | Non-PO        |                | Original Excise i | <u>Download</u> | 583400098230 | /          | ×         |
|                        | N Page 1                     | ofi   🥬 🕅              | <i>2</i>         |               |                 |               |                |                   |                 |              | Displaying | 1 - 1 of  |
| A                      |                              |                        |                  |               |                 |               |                |                   |                 | - 18         |            | 3:1       |

#### Following page will appear, select YES to validate submission of Invoice.

| Accounts Payable - ATC                                         | × 💿 Accounts Payable - A                                                   | TC × +                            |             |                                     |                           |                      |                                          |                      |
|----------------------------------------------------------------|----------------------------------------------------------------------------|-----------------------------------|-------------|-------------------------------------|---------------------------|----------------------|------------------------------------------|----------------------|
| ← → C 🔺 Not s                                                  | ecure   uatwhsap01.americantower                                           | .com:50/app.php?updateProfile=Sul | bmitInvoice |                                     |                           |                      |                                          | ☆ 😬 :                |
| ATCINDIA                                                       |                                                                            |                                   |             |                                     |                           |                      | Welcome : Mahindra Carrie                | er Services   Logout |
| Home Page                                                      | Submit Invoice                                                             |                                   |             |                                     |                           |                      |                                          |                      |
| Know Your Supplier                                             | Date of Receipt                                                            | 28/12/2018                        | Ve          | endo name:                          | Mahindra Carrier Services |                      |                                          |                      |
| Submit Invoice                                                 | tendor code.                                                               |                                   | Fa          |                                     |                           |                      | Add Shipment                             | Add Invoice          |
| <ul> <li>Request Tracking</li> <li>Image Management</li> </ul> | Shipment/Invoice                                                           |                                   |             |                                     | PO / Agreement            |                      |                                          |                      |
|                                                                | Entity Name Invoice No<br>607 ATC Telecom 12<br>14 4 Page 1 of 1<br>Submit | Supplier locat Amount<br>120.00   | Are         | you wa it to final submit added rec | No.                       | Original Excise i Do | aded File Doc Id<br>winload 583400098230 | Edit Delete          |
|                                                                |                                                                            |                                   |             |                                     |                           |                      |                                          |                      |

### Following page will appear, select OK to close the session.

| Johne Page   Johne Page   Johne Page <th>C 🔺 Not se</th> <th>cure   uatwhsap01.amer</th> <th>icantower.cor</th> <th>n:50/app.php?up</th> <th>odateProfile=Subm</th> <th>nitInvoice</th> <th></th> <th></th> <th></th> <th></th> <th></th> <th></th> <th></th> <th>¢ e</th>                                                                                                    | C 🔺 Not se                           | cure   uatwhsap01.amer | icantower.cor | n:50/app.php?up | odateProfile=Subm | nitInvoice |                              |             |                       |                   |               |                      |            | ¢ e        |
|----------------------------------------------------------------------------------------------------|--------------------------------------|------------------------|---------------|-----------------|-------------------|------------|------------------------------|-------------|-----------------------|-------------------|---------------|----------------------|------------|------------|
| Submit Invoice     Know Your Supplier   Invoice Listing   Submit Invoice   Query to be Resolved   Request Tracking   Invoice Listing   Shipment/Invoice   Entity Name   Invoice No.   Supplier locat   And Shapenert   No.   Originel Excise L.   Devintent   Submit Invoice     Outroin Diamet     Poi / Agreement   No.   Originel Excise L.   Devintent   Submit     Submit     Submit Invoice     Poi / Agreement   No.   Originel Excise L.   Devintent     Submit     Submit     Submit     Submit     Submit     Submit     Submit     Submit     Submit     Submit     Submit     Submit     Submit     Submit     Submit     Submit     Submit     Submit     Submit     Submit     Submit     Submit     Submit     Submit     Submit     Submit     Submit <th></th> <th></th> <th></th> <th></th> <th></th> <th></th> <th></th> <th></th> <th></th> <th></th> <th>Welc</th> <th>ome : Mahindra Carri</th> <th>er Service</th> <th>s   Logout</th>                                                                                                    |                                      |                        |               |                 |                   |            |                              |             |                       |                   | Welc          | ome : Mahindra Carri | er Service | s   Logout |
| and thouse<br>house Listing<br>house Listing<br>house King<br>mage Management<br>Signet Live en live en live en                                                                                                    | e Page                               | Submit Invoice         |               |                 |                   |            |                              |             |                       |                   |               |                      |            |            |
| Notice Lating     ubmit Invoice     equest Tracking     nage Management     Shpment/Invoice     entity Name     Invoice No.     Supplier locat     Amount     Doc     Pan Number:     BBAP55001     Add Shipment / Invoice     Entity Name     Invoice No.     Supplier locat     Amount     Doc     Pan Number:     BBAP55001     Add Shipment / Invoice     Entity Name     Invoice No.     Supplier locat     Page 1     Invoice No.     Supplier locat     Porture     Porture     Porture     Porture     Porture     Porture     Porture     Porture     Porture     Porture     Porture     Porture     Porture     Porture     Porture     Porture     Porture     Porture     Porture     Porture     Porture <th>v Your Supplier</th> <th>Date of Receipt</th> <th>2</th> <th>8/12/2018</th> <th></th> <th></th> <th>Vendorname:</th> <th>Mahin</th> <th>dra Carrier Services</th> <th></th> <th></th> <th></th> <th></th> <th></th>                                                                                                    | v Your Supplier                      | Date of Receipt        | 2             | 8/12/2018       |                   |            | Vendorname:                  | Mahin       | dra Carrier Services  |                   |               |                      |            |            |
| lamin funder<br>langer too keel<br>langer too keel<br>langer to                                                                                                    | ice Listing                          | Vendor Code:           | 9             | 3467            |                   |            | Pan Number:                  | BBAPS       | 5600)                 |                   |               |                      |            |            |
| Arguest Tracking<br>Lage Management<br>Shipment/Invoice No. Supplier locat Amount Doci<br>Sof Art Telecom 1 2 12.00<br>Supplier 1 of 1 Point Of Telecom 1 2 12.00<br>Supplier 1 of 1 Point Of Telecom 1 2 12.00<br>OK PO / Agreement No. Original Excise 1. Download 5834009823.<br>Supplier State State                                                                                                    | nit Invoice                          |                        |               |                 |                   |            |                              |             |                       |                   |               | Add Shipment         | Adv        | d Invoice  |
| Entity Name Invoice No. Supplier locat Amount Doct<br>67 ATC Telecom 12 120.00<br>Submit<br>Submit<br>Subm | Request Tracking<br>Image Management | Shipment/Invoi         | ice           |                 |                   |            |                              |             |                       |                   |               |                      |            |            |
| 607 ATC Talecom       12       120.00       Original Excise L.       Download       \$83400098230       Image: Comparison of the comparison of the comparis                                                                                                    |                                      | Entity Name Ir         | nvoice No.    | Supplier locat  | Amount De         |            | Record has been submitted su | ccessfully. | PO / Agreement<br>No. | Document Check    | Uploaded File | Doc Id               | Edit       | Delete     |
| Image: 1     of 1     of 2     Or 1     Or 2     Or 2                                                                                                    |                                      | 607 ATC Telecom        | 12            |                 | 120.00            | 4          |                              |             |                       | Original Excise i | Download      | 583400098230         | 1          | ×          |
|                                                                                                    |                                      | Page                   | 1 of 1        |                 |                   |            | ОК                           |             |                       |                   |               |                      | Displaying | 11-106     |
|                                                                                                    |                                      | Submit                 |               |                 |                   |            |                              |             |                       |                   |               |                      |            |            |
|                                                                                                    |                                      |                        |               |                 |                   |            |                              |             |                       |                   |               |                      |            |            |
|                                                                                                    |                                      |                        |               |                 |                   |            |                              |             |                       |                   |               |                      |            |            |
|                                                                                                    |                                      |                        |               |                 |                   |            |                              |             |                       |                   |               |                      |            |            |
|                                                                                                    |                                      |                        |               |                 |                   |            |                              |             |                       |                   |               |                      |            |            |
|                                                                                                    |                                      |                        |               |                 |                   |            |                              |             |                       |                   |               |                      |            |            |
|                                                                                                    |                                      |                        |               |                 |                   |            |                              |             |                       |                   |               |                      |            |            |
|                                                                                                    |                                      |                        |               |                 |                   |            |                              |             |                       |                   |               |                      |            |            |

9

After submission of Invoice, VHD will verify the invoice and documents uploaded and either Accept or Reject, please log in to portal and click on INVOICE LISTING to check the status of the invoice uploaded.

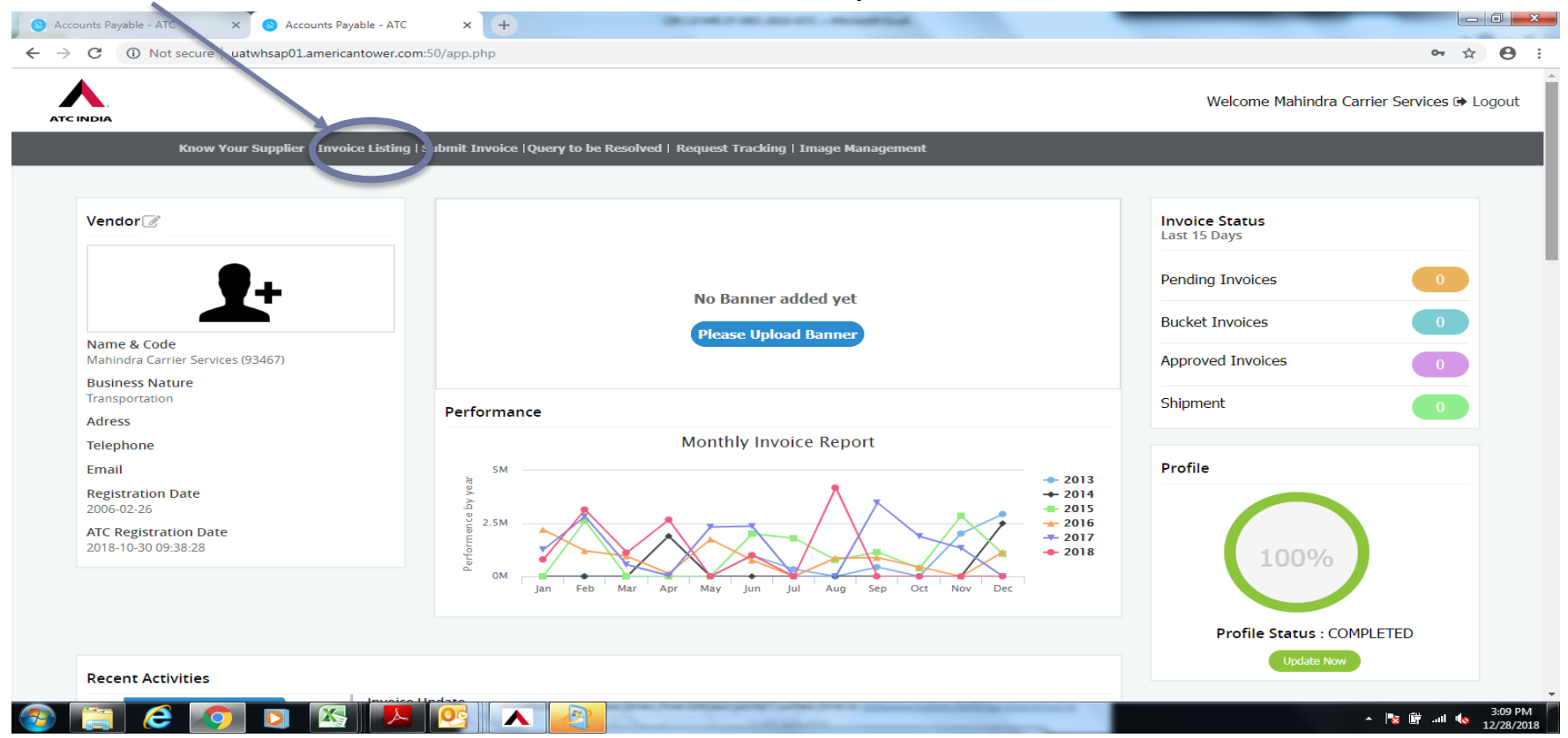

In case invoice is showing REJECTED in Invoice Verify please comply to the rejection reasons and upload again. If Invoices showing in any other location, assume as verified and OK and arrange to send the hard copy to Central VHD.

10